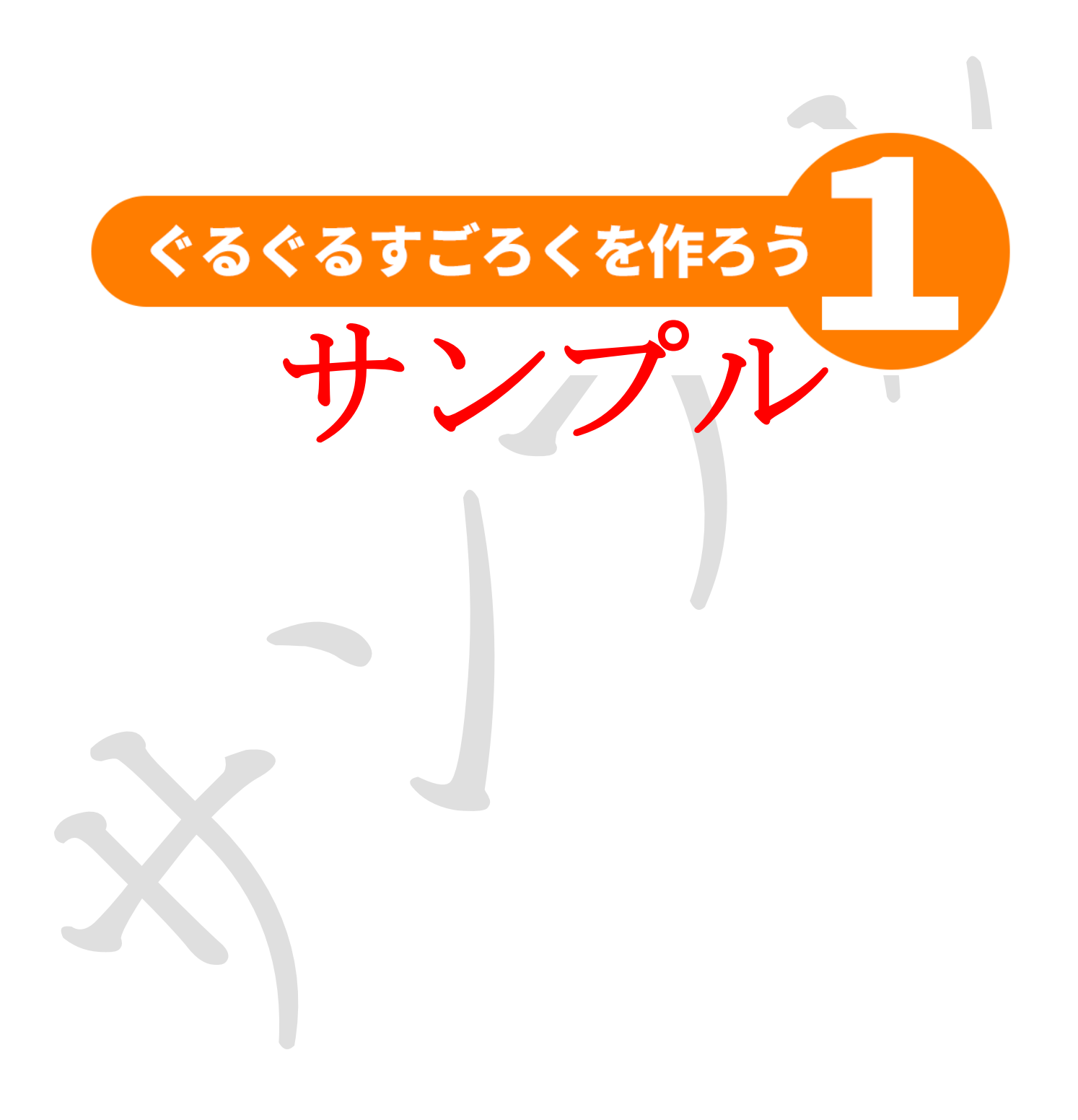

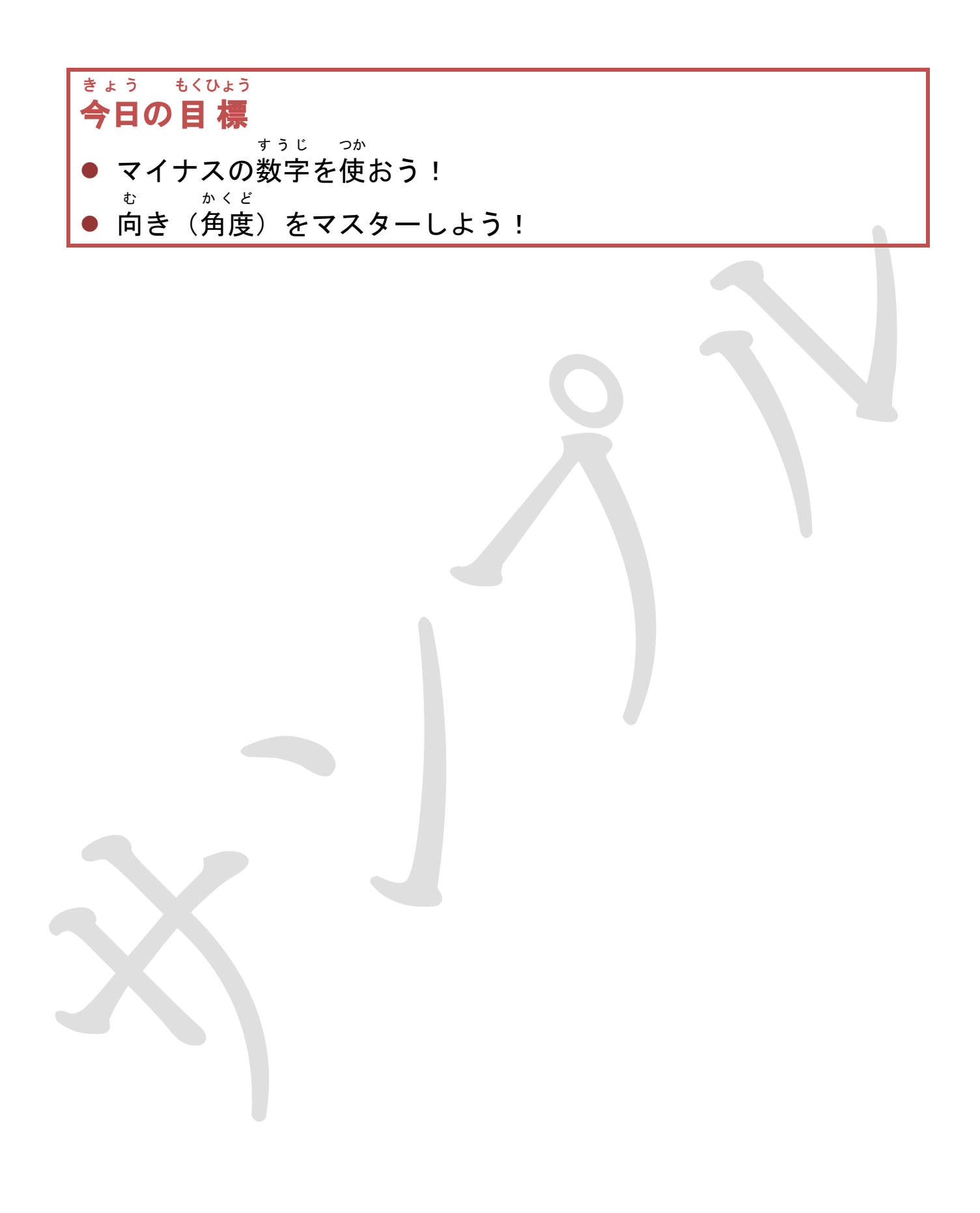

#### <sup>すうじっか</sup> プログラミングでマイナスの数字を使ってみよう!

ぽっちい プログラムでは、1歩が小さいので 100歩動かすよ!

> ×座標を「O」、y座標を「O」にする ↓

> > 1秒待つ

-100歩動かす

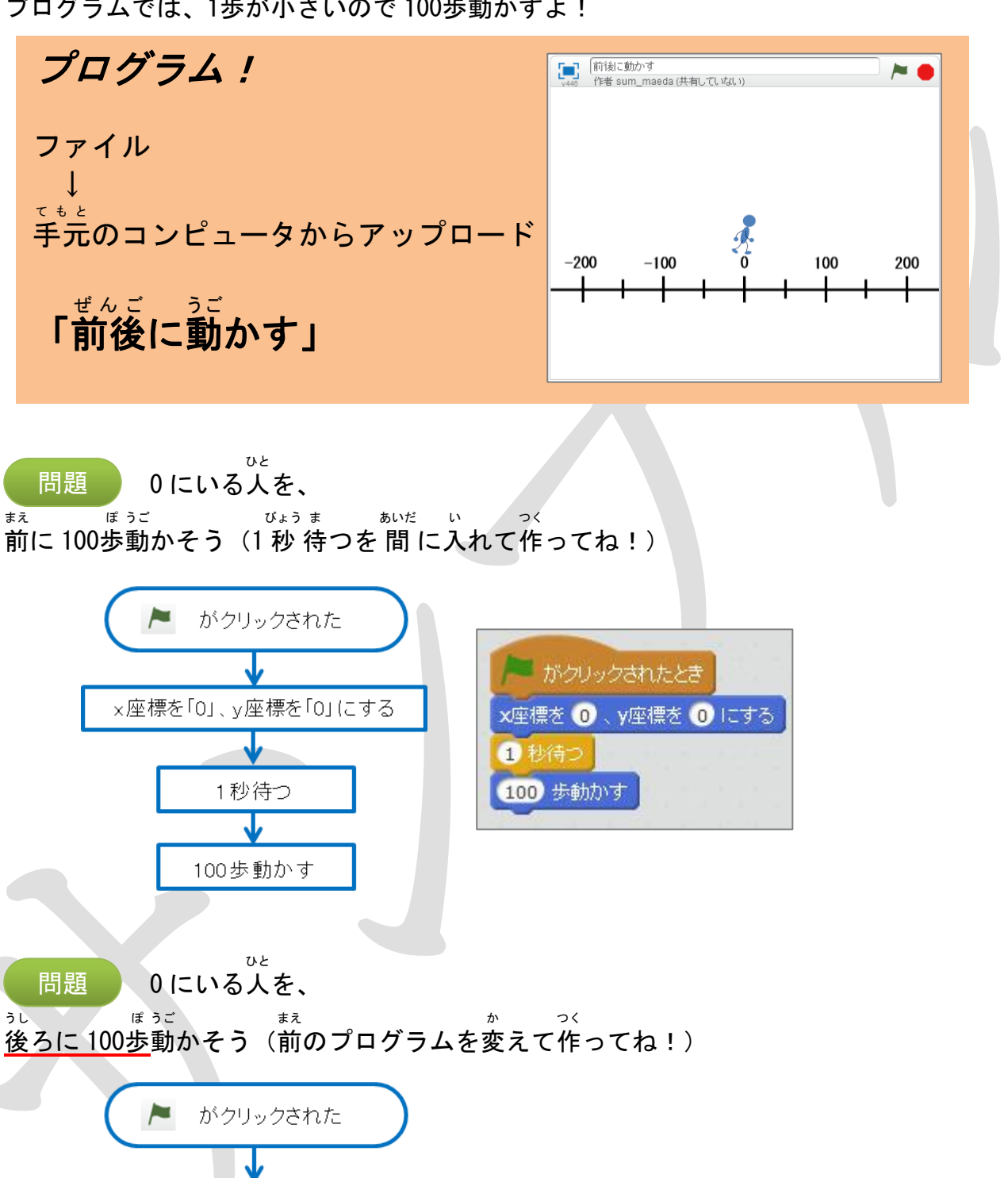

5

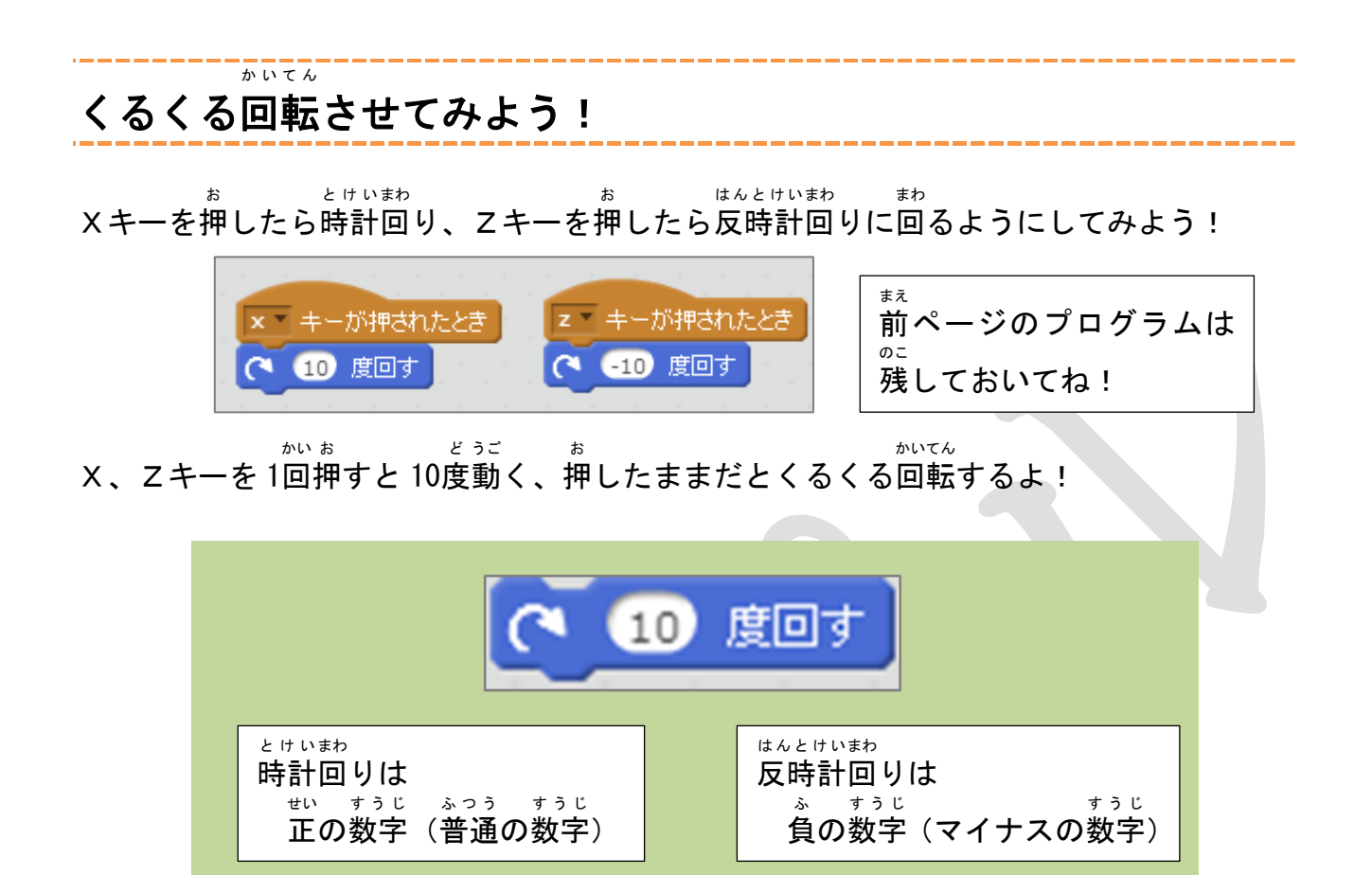

向き(角度)がわかるようにプログラムしよう!

<sup>いまなんど</sup> 今何度なのかわかるようにしてみよう!

む

かくど

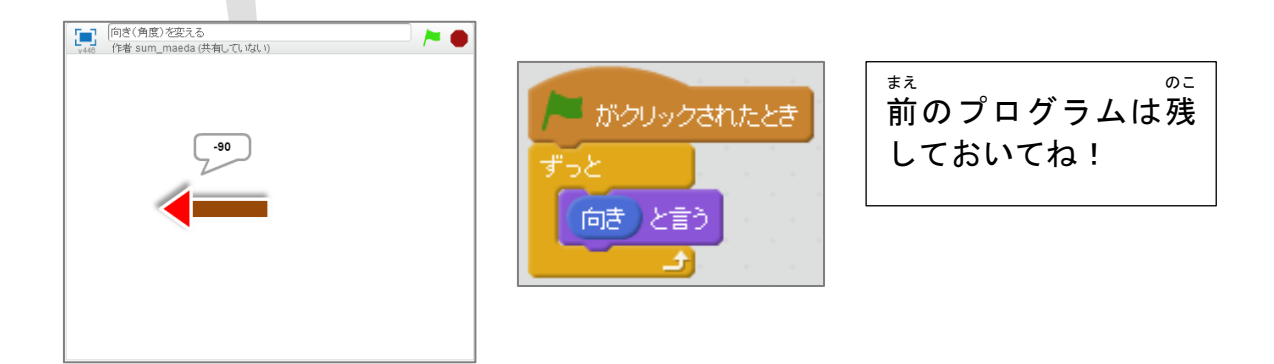

# ぐるぐるすごろくを作ろう

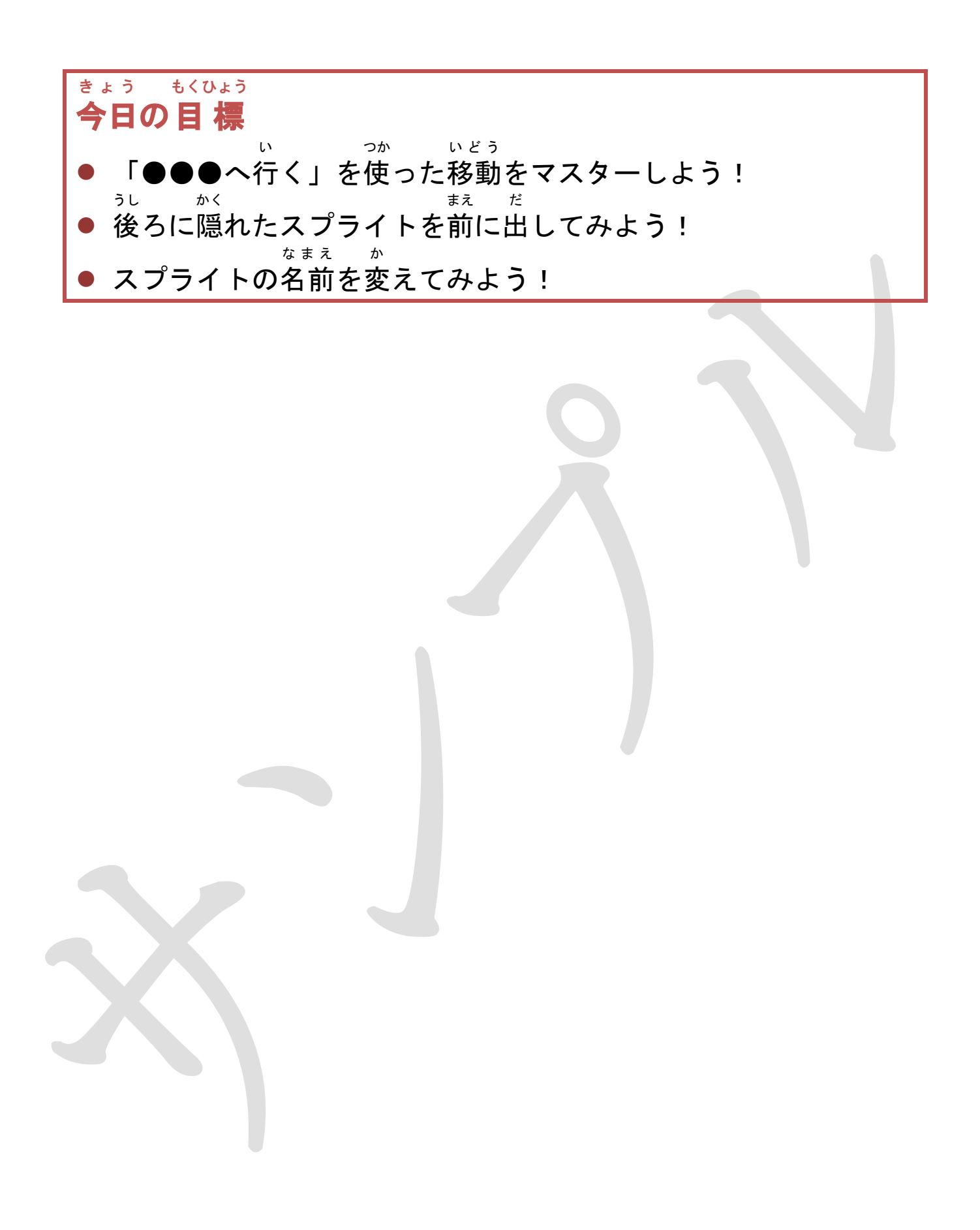

## ぃ っゕ ぃどう 「●●●**へ行く」を使って移動させよう!**

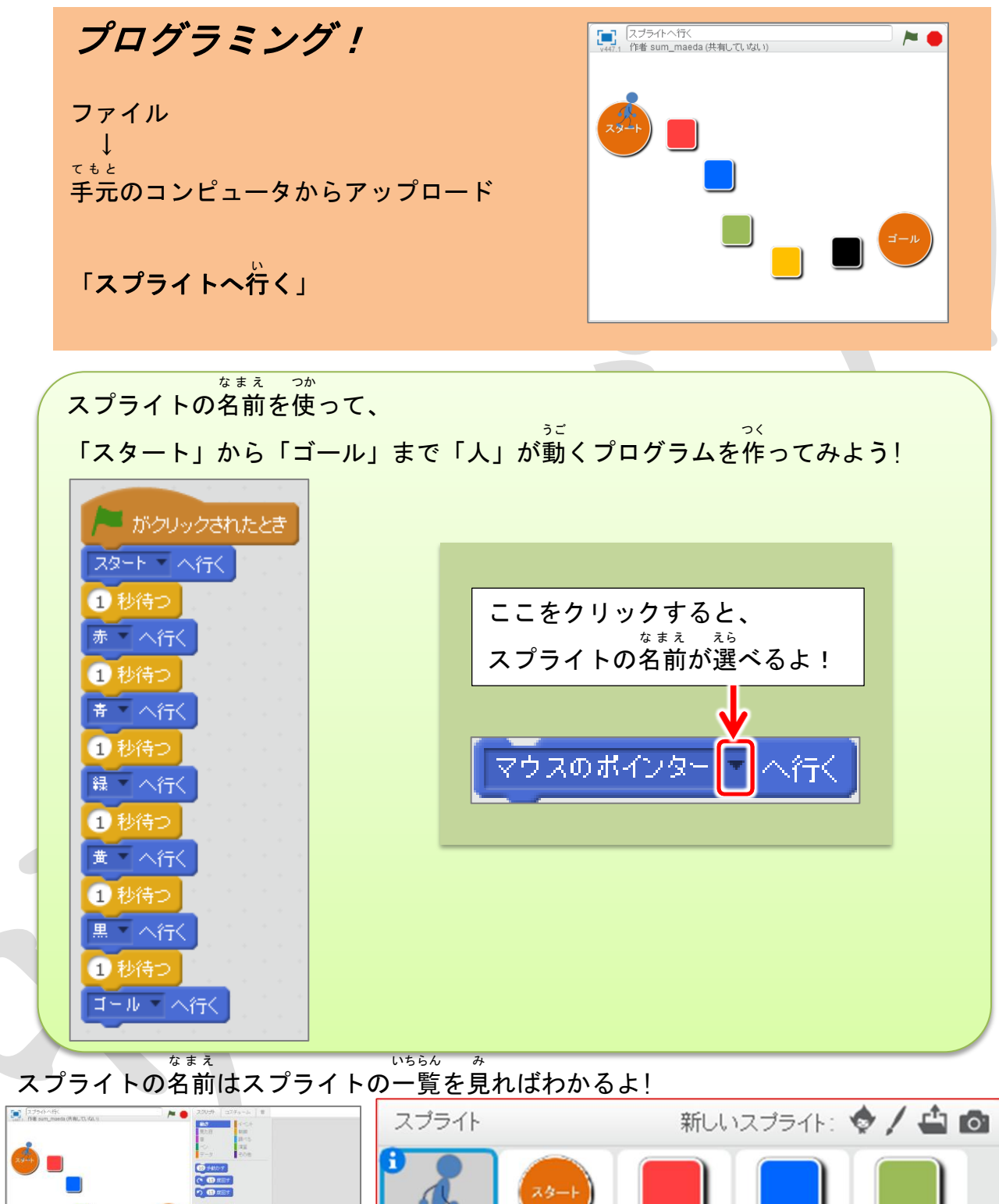

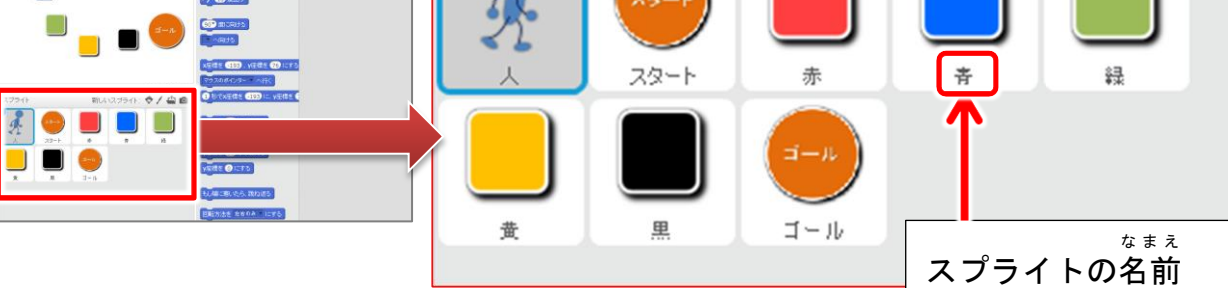

### <sup>すす もど</sup> 「進む」と「戻る」を使えるようにしよう!

スプライトの名前を数字にすると、前回やった「+1で進む、-1で戻る」が使えるよ!

#### <sup>なまえ か</sup> スプライトの名前を変えよう!

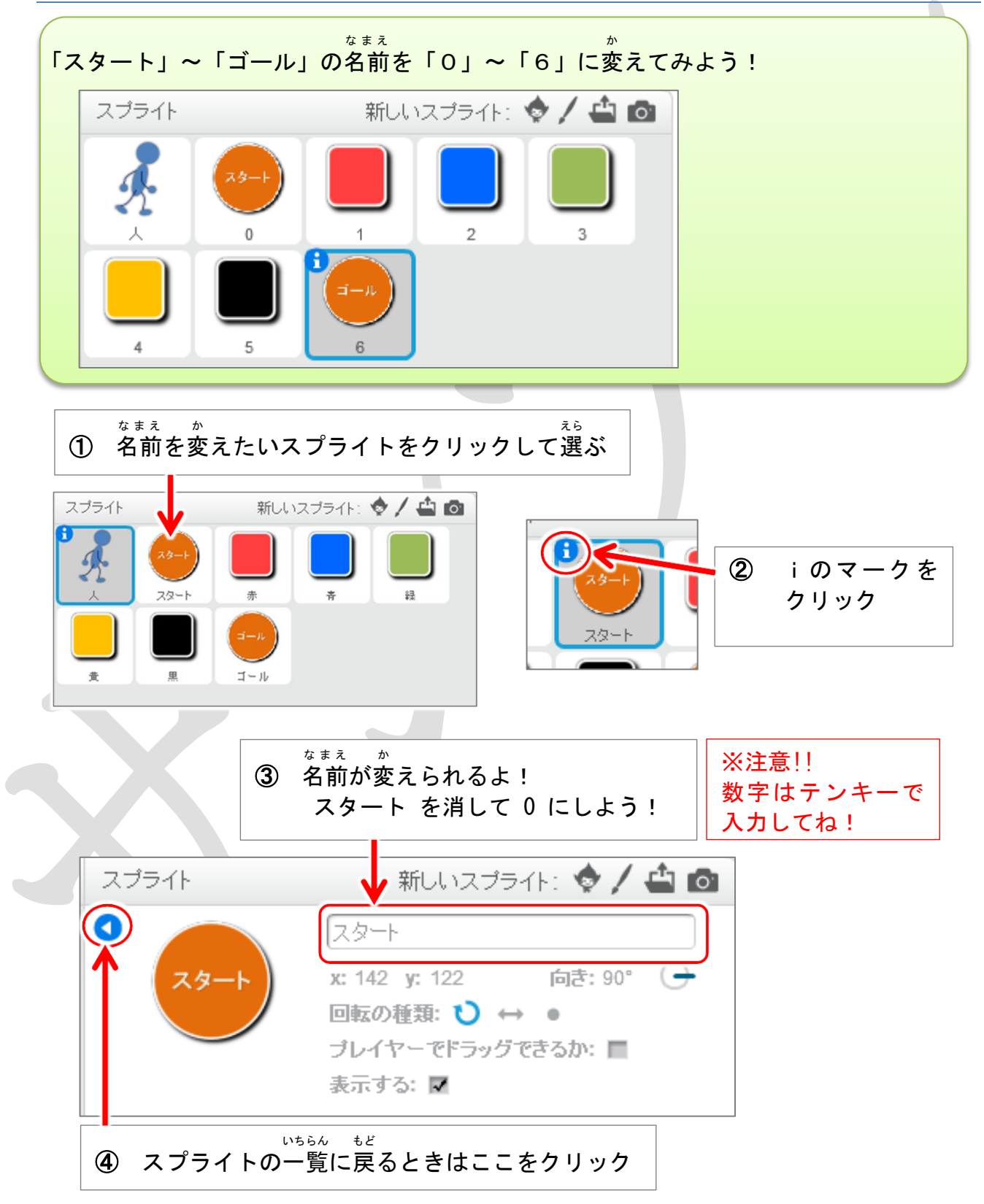